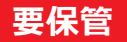

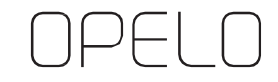

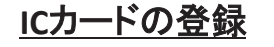

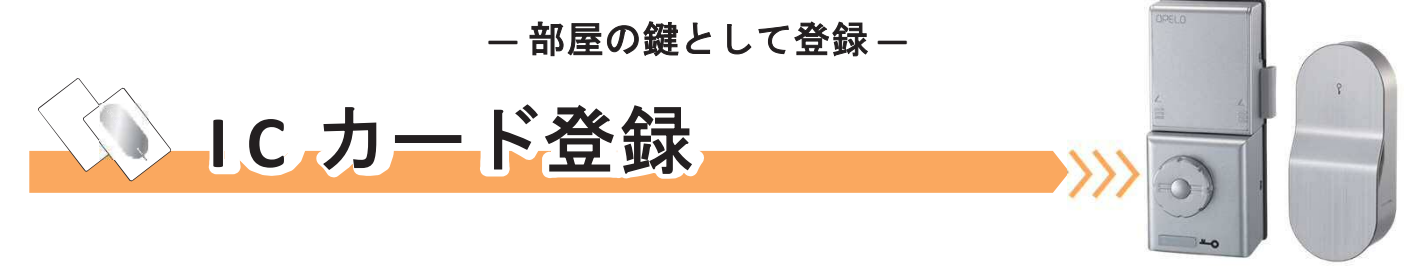

<u>扉を開けたまま</u>、室内側上部の 電源ユニットカバーを外し、 右下にある『C』ボタンを1回押 す 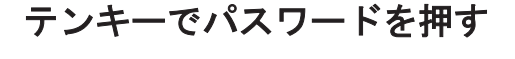

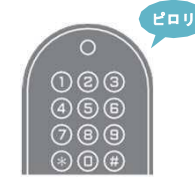

~ ○○ #
新しいパスワード (4~12 桁)

エラー音「ピーピーピー3回鳴る) パスワード入力間違いです 再度 STEP**1** から進めてください

『3』を押して ICカー ドを 🂭 に音が鳴る まであてる ※複数枚ある場合は STEP3 を繰り返す 上記手順を行っている間に エラー音「ピーピー」と鳴ったら エラー音「ピーピー」 ♪ピーロー 登録時間切れです 登録失敗です 登録完了です 再度 STEP1 から進めてください 再度 STEP1 から 次へ進んでください 進めてください

カバーを 元の位置に戻す

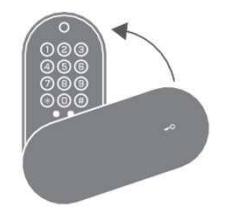

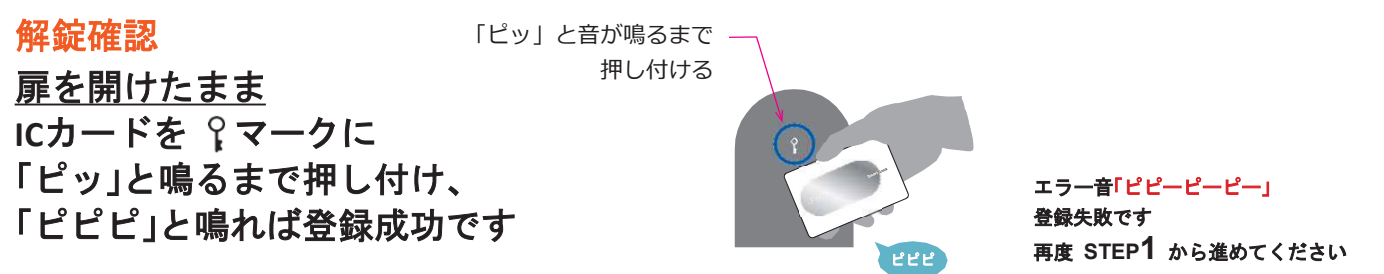